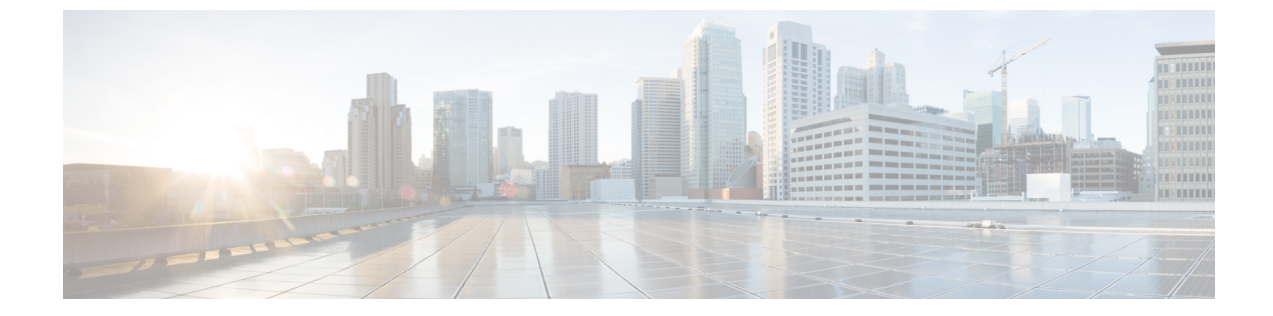

# スイッチをネットワークに接続する

# 

- (注) この章の図は、特に指示がない限り参照専用です。シャーシの実際の外観とサイズは異なる場合があります。
  - •スイッチへのコンソール接続(1ページ)
  - •管理インターフェイスの接続(3ページ)
  - トランシーバ、コネクタ、およびケーブル (4ページ)
  - •QSFP トランシーバモジュールの取り付けおよび取り外し (5ページ)
  - インターフェイスポートの接続(10ページ)
  - トランシーバおよび光ケーブルのメンテナンス(11ページ)
  - •初期スイッチ設定の作成 (11ページ)

# スイッチへのコンソール接続

スイッチをネットワーク管理接続するか、スイッチをネットワークに接続する前に、コンソー ル端末でローカルの管理接続を確立して、スイッチのIPアドレスを設定する必要があります。 スイッチにはSSHおよびTelnetなどのリモート管理プロトコルを使用してアクセスできます。 デフォルトでは、SSH がソフトウェアイメージに含まれています。ただし、Telnet はソフト ウェアイメージには含まれていません。telnet オプションパッケージを使用するには、手動で インストールする必要があります。

コンソールを使用し、次の機能を実行することもできます。それぞれの機能は、その接続を確 立したあとで管理インターフェイスによって実行できます。

- コマンドラインインターフェイス(CLI)を使用してスイッチを設定
- ネットワークの統計データとエラーを監視する
- ・簡易ネットワーク管理プロトコル (SNMP) エージェント パラメータを設定する
- ・コンソールを介してソフトウェアダウンロードアップデートを開始する

スーパーバイザモジュールの非同期シリアルポートと非同期伝送に対応したコンソールデバイス間で、このローカル管理接続を行います。通常、コンピュータ端末をコンソールデバイスとして使用できます。スーパーバイザモジュールのコンソールシリアルポートを使用します。

(注) コンソールポートをコンピュータ端末に接続する前に、コンピュータ端末でVT100端末エミュレーションがサポートされていることを確認してください。端末エミュレーションソフトウェアにより、セットアップ中および設定中にスイッチとコンピュータ間の通信が可能になります。

#### 始める前に

- スイッチはラックに完全に取り付ける必要があります。スイッチは電源に接続し、接地する必要があります。
- コンソール、管理、およびネットワーク接続に必要なケーブルが利用可能である必要があります。
  - RJ45 ロールオーバーケーブルと DB9F/RJ45 アダプタ。
  - ネットワークケーブルは、設置したスイッチの場所にすでにルートしてあります。

#### 手順

ステップ1 次のデフォルトのポート特性と一致するように、コンソール デバイスを設定します。

- ・115200 ボー
- •8データビット
- •1ストップビット
- ・パリティなし
- **ステップ2** RJ45 ロールオーバーケーブルを端末、PC 端末エミュレータ、または端末サーバに接続します。

RJ45 ロールオーバーケーブルは、アクセサリキットには含まれていません。

**ステップ3** 必要に応じて RJ45 ロールオーバーケーブルを配線し、シャーシのコンソールポートにケーブ ルを接続します。

> コンソールまたはモデムで RJ45 接続を使用できない場合は DB9F/RJ45F PC 端末アダプタを使用します。または、RJ45/DSUB F/F アダプタまたは RJ45/DSUB R/P アダプタを使用できます。 ただし、これらのアダプタは別途に用意する必要があります。

#### 次のタスク

スイッチの初期設定を作成する準備が整いました。

# 管理インターフェイスの接続

スーパーバイザモジュールの管理ポート(MGMT ETH)はアウトオブバンド管理を提供する もので、これによってコマンドラインインターフェイス(CLI)を使用して IP アドレスでス イッチを管理できます。このポートでは、RJ-45インターフェイスで10/100/1000 イーサネット 接続が使用されます。

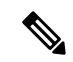

(注) デュアルスーパーバイザモジュールスイッチでは、両方のスーパーバイザモジュールの管理 インターフェイスをネットワークに接続することにより、アクティブなスーパーバイザモジュー ルが常にネットワークに接続されるようにすることができます。つまり、スーパーバイザモ ジュールごとにこのタスクを実行できます。スーパーバイザモジュールがアクティブなときに は、ネットワークから実行され、アクセス可能な管理インターフェイスをスイッチで自動的に 使用できるようになります。

### Æ

注意 IP アドレスの重複を防ぐために、初期設定が完了するまでは、MGMT 100/1000 イーサネット ポートを接続しないでください。

#### 始める前に

初期スイッチ設定を完了しておく必要があります。

#### 手順

- **ステップ1** モジュラ型 RJ-45 UTP ケーブルをスーパーバイザモジュールの MGMT ETH ポートに接続します。
- ステップ2 ケーブル管理システムの中央スロットにケーブルを通します。
- ステップ3 ケーブルの反対側をネットワーク デバイスの 100/1000 イーサネットポートに接続します。

#### 次のタスク

各ライン カードのインターフェイス ポートをネットワークに接続することができます。

# トランシーバ、コネクタ、およびケーブル

## トランシーバおよびケーブルの仕様

このスイッチでサポートされているトランシーバとケーブルについては、シスコトランシーバモジュールの互換性情報を参照してください。

トランシーバの仕様と取り付けに関する情報を確認するには、『Cisco Transceiver Modules Install and Upgrade Guides』を参照してください。

### **RJ-45** コネクタ

RJ-45 コネクタは、カテゴリ3、カテゴリ5、カテゴリ5e、カテゴリ6、カテゴリ6A のいずれ かのフォイルツイストペアケーブルまたはシールドなしツイストペアケーブルを、外部ネッ トワークから次のモジュールインターフェイスコネクタに接続します。

- スイッチ シャーシ
  - CONSOLE ポート
  - MGMT ETH ポート

#### $\triangle$

注意 GR-1089の建物内雷サージ耐性要件に適合するためには、両端に適切なアースを施したフォイ ルツイストペア(FTP)ケーブルを使用する必要があります。

次の図は、RJ-45 コネクタを示しています。

#### 図 1:RJ-45 コネクタ

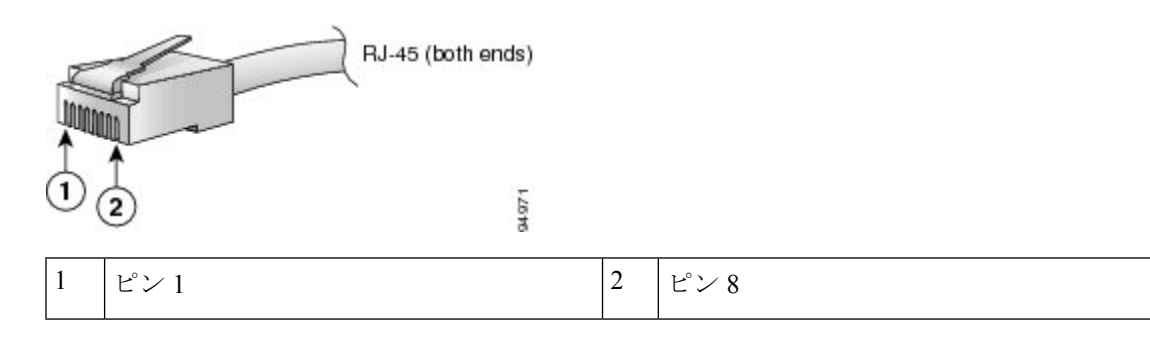

# QSFP トランシーバモジュールの取り付けおよび取り外し

ここでは、Quad Small Form-Factor Pluggable トランシーバモジュールの取り付け、配線、取り 外しについて説明します。光トランシーバの詳細については、『Cisco Optical Transceiver Handling Guide』を参照してください。

次の図に、400 ギガビット QSFP-DD 光トランシーバを示します。

図 2:400 ギガビット OSFP-DD トランシーバモジュール

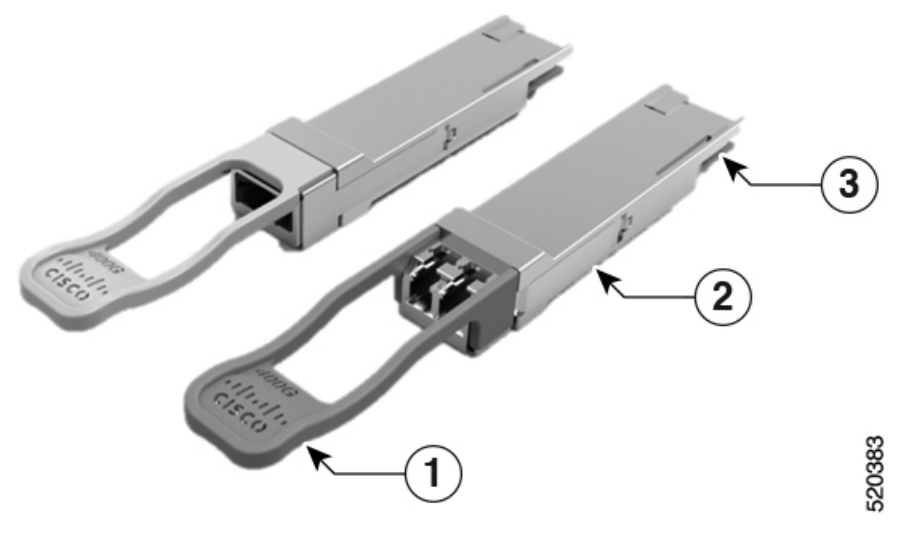

| 1 | プルタブ          | 2 | QSFP-DD トランシーバ本体 |
|---|---------------|---|------------------|
| 3 | モジュール回路への電気接続 |   |                  |

### 必要な工具と部品

トランシーバモジュールの取り付けには次の工具が必要です。

- •ESD(静電放電)の発生を防止するためのリストストラップまたはその他の個人用アース 装置
- •トランシーバを置くための静電気防止用マットまたは静電気防止材
- ・光ファイバ端面のクリーニング ツールおよび検査機器

### トランシーバモジュールの取り付け

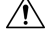

注意 トランシーバモジュールは、静電気の影響を受けやすいデバイスです。トランシーバモジュー ルを取り扱ったり、システムモジュールに触れたりする場合は、静電気防止用リストストラッ プのような個別の接地デバイスを常に使用してください。

 $\Lambda$ 

注意 使用していないポートにクリーンダストキャップ(NXA-ACC-QDD-DC)を挿入してトラン シーバのポートを保護します。ファイバケーブルを別のモジュールの光ポートに差し込む場合 は、その前に、必ずファイバケーブルの光学面をクリーニングしてください。シャーシの開い ているすべてのポートにダストキャップを使用します。

スイッチにはダストキャップが装着された状態で出荷されます。光ファイバを接続する準備が 整うまで、ダストキャップを装着したままにしておくことを強く推奨します。

ダストキャップは、ポートを EMI 干渉から保護し、集塵による汚染を防ぎます。EMI 干渉の 要件を満たすために、ポートが光モジュールで使用されていない場合は、金属製ダストキャッ プを使用する必要があります。

QSFP トランシーバモジュールにはプルタブラッチがあります。トランシーバモジュールを取り付けるには、次の手順を実行します。

#### 手順

- **ステップ1** 静電気防止用リストストラップを自分自身とシャーシまたはラックの適切な接地点に取り付け ます。
- ステップ2 トランシーバモジュールを保護パッケージから取り外します。
- ステップ3 トランシーバモジュール本体のラベルを調べて、使用しているネットワークに適合するモデル であることを確認します。ダストプラグは、ネットワークインターフェイスケーブルを取り 付ける準備が整うまで外さないでください。ダストプラグは画像には示されていません。
- **ステップ4 ID** ラベルが上になるように、トランシーバのプルタブを持ちます。
- **ステップ5** トランシーバモジュールをトランシーバソケット開口部の前面に合わせ、ソケットの電気コネ クタに接触するまでトランシーバをソケットに慎重に挿入します。

図 3: OSFP トランシーバモジュールの取り付け

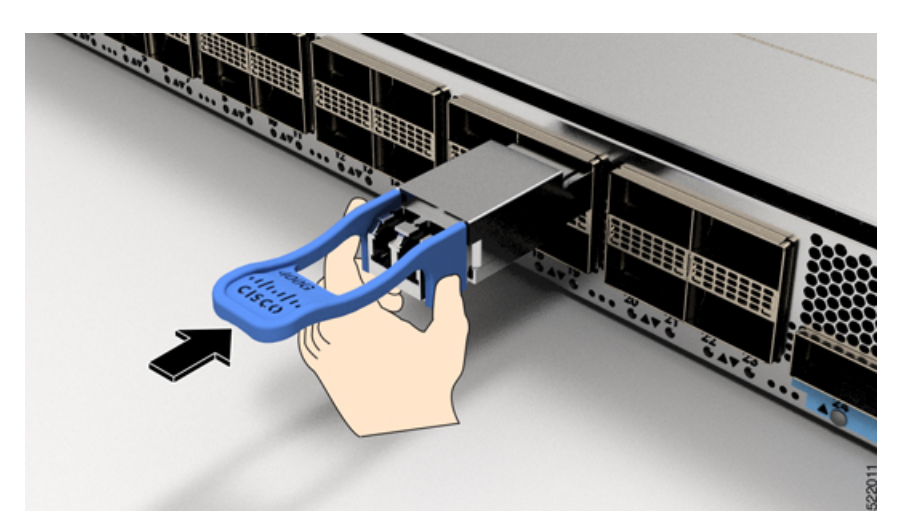

- **ステップ6** モジュールのトランシーバソケットに完全に装着されるまで、トランシーバモジュールの前面 を親指でしっかりと押します(下記の図を参照)。
  - **注意** ラッチが完全にかみ合っていないと、トランシーバモジュールが突然外れることが あります。

図 4: QSFPトランシーバモジュールの装着

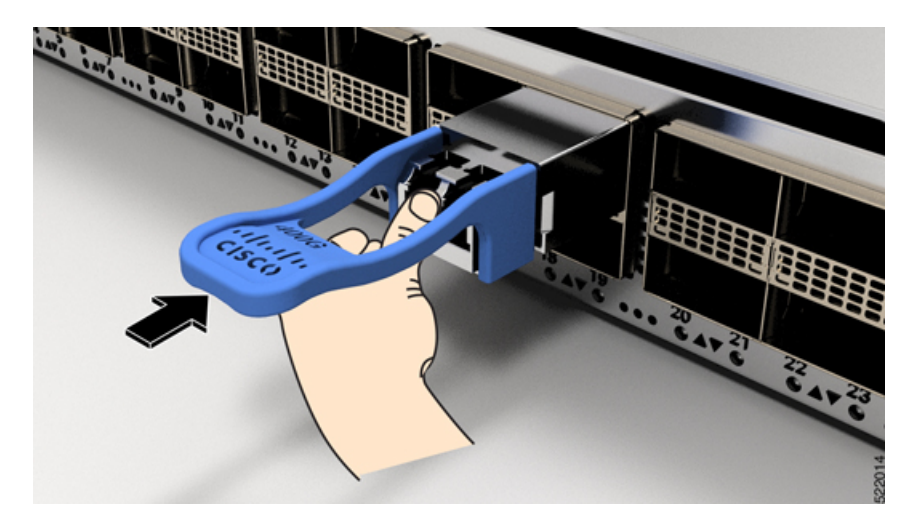

## 光ネットワーク ケーブルの接続

#### 始める前に

ダストプラグを取り外して光接続を確立する前に、次の注意事項に従ってください。

- ・接続の準備が整うまで、未接続の光ファイバケーブルコネクタとトランシーバの光ボアに 保護用ダストプラグを付けておきます。
- ・接続の直前に、光コネクタの終端を点検および清掃してください。
- ・光ファイバケーブルを抜き差しするときは、光コネクタハウジングだけをつかんでください。

(注) トランシーバモジュールとファイバコネクタには、誤挿入を防ぐためのキーが付いています。

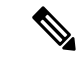

(注) 光トランシーバのマルチファイバ プッシュオン (MPO) コネクタは、物理接触 (PC) または 超物理的接触 (UPC) フラット研磨面タイプのネットワーク インターフェイス ケーブルに対応しています。光トランシーバの MPO コネクタは、斜め研磨接触 (APC) 面タイプのネット ワーク インターフェイス ケーブルには対応していません。

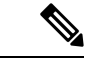

 (注) 適切なケーブルタイプ、清潔さ、および損傷の有無について MPO コネクタを検査します。光 ファイバ接続の検査と清掃方法の詳細については、『Inspection and Cleaning Procedures for Fiber-Optic Connections』マニュアルを参照してください。

#### 手順

- ステップ1 光ネットワークインターフェイスケーブルのMPOコネクタとトランシーバモジュールの光ボ アからダストプラグを取り外します。ダストプラグは将来の使用に備えて保管しておいてくだ さい。
- **ステップ2** ネットワークインターフェイスケーブルのMPOコネクタをトランシーバモジュールにただち に接続します。

図5:トランシーバモジュールのケーブル配線

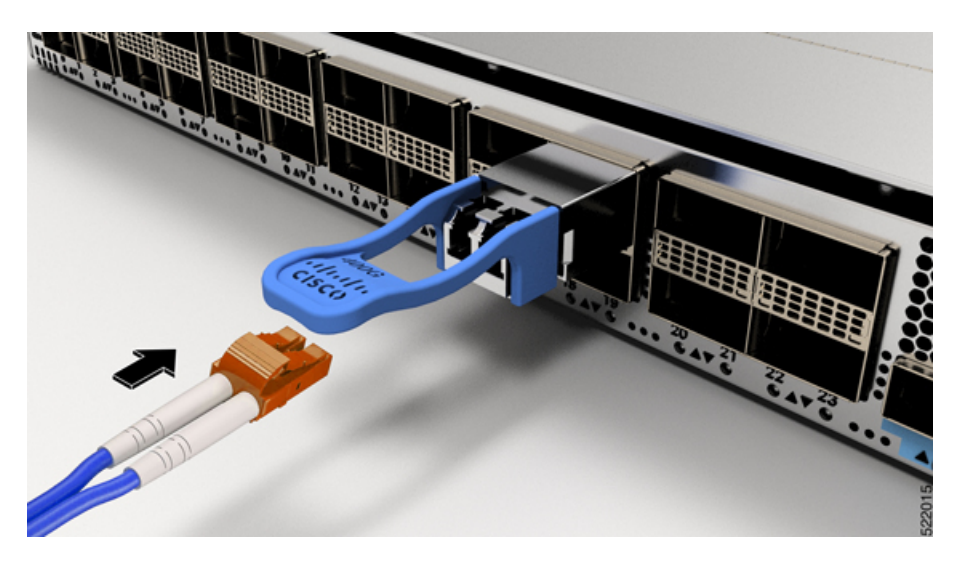

## トランシーバモジュールの取り外し

#### $\triangle$

- 注意 トランシーバモジュールは、静電気の影響を受けやすいデバイスです。トランシーバモジュー ルを取り扱う場合やモジュールに触れる場合には、必ず ESD リストストラップまたは同様の 接地デバイスを使用してください。
  - トランシーバモジュールを取り外す手順は、次のとおりです。

#### 手順

- ステップ1 トランシーバコネクタからネットワークインターフェイスケーブルを取り外します。
- **ステップ2** トランシーバの光ボアにダストプラグをただちに取り付けます。
- ステップ3 プルタブを持ってゆっくりと引き、トランシーバをソケットから解除します。

図 6: OSFP トランシーバモジュールの取り外し

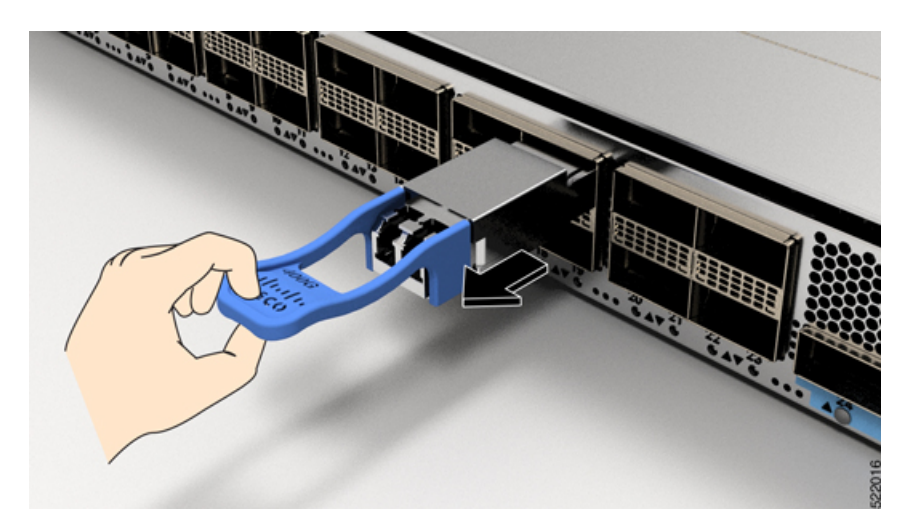

**ステップ4** トランシーバをスライドさせてソケットから抜き取ります。 **ステップ5** トランシーバモジュールを静電気防止袋に収納します。

# インターフェイス ポートの接続

ネットワーク接続のために、ラインカード上の光インターフェイスポートを他のデバイスに接 続できます。

### ネットワークへの光ファイバポートの接続

使用しているラインカードのモデルに応じて、QSFP-DD、QSFP28、またはQSFP+トランシー バを使用できます。一部のトランシーバはトランシーバに接続する光ファイバケーブルで動作 し、その他のトランシーバは事前に接続されている銅ケーブルで動作します。トランシーバに 光ファイバケーブルを取り付ける前に、ポートにトランシーバを取り付ける必要があります。

#### <u>/!\</u>

注意 トランシーバの取り付けおよび取り外しを行うと、耐用年数が短くなります。トランシーバの 取り外しや取り付けは、本当に必要な場合以外は行わないでください。トランシーバの取り付 けまたは取り外しを行う際は、ケーブルやトランシーバの破損を防止するため、ケーブルを抜 いた状態で行うことを推奨します。

## ネットワークからの光ポートの取り外し

光ファイバトランシーバを取り外す必要がある場合は、光ファイバケーブルをトランシーバから取り外してから、トランシーバをポートから外す必要があります。

# トランシーバおよび光ケーブルのメンテナンス

光ファイバ接続の検査手順とクリーニング手順については、『Inspection and Cleaning Procedures for Fiber-Optic Connections』を参照してください。

# 初期スイッチ設定の作成

スイッチ管理インターフェイスに IP アドレスを割り当て、スイッチをネットワークに接続で きるようにします。

初めてスイッチの電源を入れると、スイッチが起動して設定関連の質問が表示されます。ユー ザが指定する必要がある IP アドレス以外の各設定にはデフォルトを使用できます。

システムの電源がオンになり、コンソールポートが端末に接続されると RP CPU メッセージが 表示されます。ホットキーシーケンス Cttl+O を押すと、RP CPU メッセージを切り替えること ができます。

#### 始める前に

- コンソールデバイスをスイッチに接続する必要があります。
- •スイッチを電源に接続する必要があります。
- 管理インターフェイス (MgmtEth0/RP0/CPU0/0と MgmtEth0/RP1/CPU0/0) に必要なIPアドレスとネットマスクを決定します。

#### 手順

ステップ1 スイッチの電源をオンにします。

電源モジュール ユニットがスイッチに電力を送信すると、各電源モジュールの LED がグリーンに点灯し、スイッチで使用するパスワードを指定するように求められます。

**ステップ2** システムを初めて起動すると、新しいユーザ名とパスワードが作成されます。次のプロンプト が表示されます。

--- Administrative User Dialog ---

Enter root-system username: % Entry must not be null.

Enter root-system username: **cisco** Enter secret: Use the <code>'configure'</code> command to modify this configuration. User Access <code>Verification</code>

Username: cisco Password:

RP/0/RP0/CPU0:ios#

**ステップ3** このスイッチに使用する新しいパスワードを入力します。

パスワードのセキュリティ強度が確認され、強力なパスワードであると見なされない場合、そ のパスワードは拒否されます。パスワードのセキュリティ強度を上げるには、次のガイドライ ンにパスワードが従っていることを確認します。

- 最低8文字
- 連続した文字(「abcd」など)の使用を最低限にするか、または使用しない
- 文字の繰り返し(「aaa」など)を最低限にするか、または使用しない
- ・辞書で確認できる単語が含まれない
- •正しい名前を含んでいない
- 大文字および小文字の両方が含まれている
- ・数字と文字が含まれている
- (注) 平文のパスワードには、特殊文字のドル記号(\$)を含めることはできません。
- **ヒント** パスワードが脆弱な場合(短く解読されやすいなど)はそのパスワードを拒否しま す。パスワードは大文字と小文字が区別されます。

強力なパスワードを入力すると、パスワードを確認するように求められます。

ステップ4 パスワードを再度入力します。

同じパスワードを入力すると、パスワードが受け入れられます。

- ステップ5 コンフィギュレーションモードを開始します。
- **ステップ6** 管理インターフェイスの IP アドレスを入力します。デュアル RP を使用する場合は、両方の管理インターフェイスで IP アドレスを入力します。
- **ステップ1** 管理インターフェイスのネットワーク マスクを入力します。
- ステップ8 設定を編集するかどうかを尋ねられます。拒否するには「no」と入力します。

### シャーシの設置の確認

シャーシを取り付けた後、次の show コマンドを EXEC モードで使用して取り付けと設定を確認します。問題が検出された場合は、さらに設定を行う前に修正を行います。

I

| コマンド                                        | 説明                                                                                                    |
|---------------------------------------------|----------------------------------------------------------------------------------------------------|
| show module                                 | 各カードの状態情報を表示します。                                                                                                    |
| show redundancy                             | スーパーバイザ モジュールの冗長性のステータスを表示します。                                                                                                    |
| n9k-184-Man(config)#<br>show locator-led st | スイッチまたは特定の LED の場所の LED 情報を表示します。<br>n9k-184-Man(config)# show locator-led st                                                                                                    |
|                                             | Module Locator LED Status                                                                                                    |
|                                             | Chassis OFF<br>Module 1 ON<br>Module 5 OFF<br>Module 8 OFF<br>Module 19 OFF<br>Module 20 OFF<br>Module 27 OFF<br>FAN Module 1 OFF<br>FAN Module 2 OFF<br>FAN Module 2 OFF<br>FAN Module 3 OFF<br>FAN Module 4 OFF<br>PSU Module 4 OFF<br>PSU Module 5 OFF<br>PSU Module 5 OFF<br>PSU Module 6 OFF<br>PSU Module 7 OFF<br>PSU Module 8 OFF<br>PSU Module 8 OFF |
| show inventory                              | 製品ID、シリアル番号、バージョンIDなどの現場交換可能ユニット(FRU)に関する情報を<br>表示します。                                                                                                    |
| show environment                            | 環境関連のすべての情報を表示します。                                                                                                    |
|                                             | n9k-184-Man(config)# show environment ?                                                                                                    |
|                                             | fan Fan information<br>power Power capacity and power distribution information<br>temperature Temperature sensor information                                                                                                    |

I

| コマンド                            | 説明                                                                                                    |
|---------------------------------|----------------------------------------------------------------------------------------------------|
| show environment<br>temperature | カード温度センサの温度の読み取りを表示します。各スーパーバイザモジュール、ラインカー<br>ド、およびファブリックカードには2つのしきい値を持つ温度センサーが搭載されています。                                                           |
|                                 | <ul> <li>マイナー温度しきい値:マイナーしきい値を超えるとマイナーアラームが発生し、4つすべてのセンサーで次の処理が行われます。</li> </ul>                                                                    |
|                                 | ・システム メッセージを表示します。                                                                                                    |
|                                 | • SNMP 通知を送信します(設定されている場合)。                                                                                                    |
|                                 | <ul> <li>環境アラームイベントをログに記録します。このログは show alarm コマンドを実行して確認できます。</li> </ul>                                                                          |
|                                 | <ul> <li>・メジャー温度しきい値:メジャーしきい値を超えると、メジャーアラームが発生し、次の処理が行われます。</li> </ul>                                                                             |
|                                 | <ul> <li>センサー1、3、4(空気吹き出しロセンサーおよびオンボードセンサー)に対しては、次の処理が行われます。</li> </ul>                                                                            |
|                                 | ・システム メッセージを表示します。                                                                                                    |
|                                 | • SNMP 通知を送信します(設定されている場合)。                                                                                                    |
|                                 | <ul> <li>show alarm コマンドを実行して確認できる環境アラームイベントをログに記録<br/>します。</li> </ul>                                                                             |
|                                 | ・センサー2(吸気ロセンサー)に対しては、次の処理が行われます。                                                                                                    |
|                                 | <ul> <li>スイッチングカードでしきい値を超えた場合は、そのカードだけがシャットダウンします。</li> </ul>                                                                                      |
|                                 | <ul> <li>HA-standby または standby が存在するアクティブ スーパーバイザ モジュールの<br/>しきい値を超過すると、そのスーパーバイザ モジュールだけがシャットダウン<br/>し、スタンバイ スーパーバイザ モジュールが処理を引き継ぎます。</li> </ul> |
|                                 | <ul> <li>スタンバイ状態のスーパーバイザモジュールがスイッチに存在しない場合は、<br/>温度を下げるために最大2分間待機します。このインターバル中はソフトウェ<br/>アが5秒ごとに温度を監視し、設定に従ってシステムメッセージを送信しつづ<br/>けます。</li> </ul>   |
|                                 | (注) Cisco ではデュアル スーパーバイザ モジュールを取り付けることを推奨します。                                                                                                    |
| show environment power          | スイッチ全体の電力使用情報が表示されます。                                                                                                    |
| show environment<br>current     | 現在の環境ステータスを表示します。                                                                                                    |

| コマンド                 | 説明                  |
|----------------------|---------------------|
| show environment fan | ファントレイのステータスを表示します。 |

次の例は、9800 スイッチの show environment コマンドからのの出力例を示しています。

```
n9k-184-Man(config) # show environment
Fan:
                                _____
Fan Model Hw Direction Status
_____
Fan1(sys fan1) N9K-C980x-FAN-A 1.0 front-to-back Ok
Fan2(sys fan2) N9K-C980x-FAN-A 1.0 front-to-back Ok
Fan3(sys fan3) N9K-C980x-FAN-A 1.0 front-to-back Ok
Fan4(sys fan4) N9K-C980x-FAN-A 1.0 front-to-back Ok
Fan_in_PS1 -- front-to-back Absent
Fan_in_PS2 -- front-to-back Absent
Fan in PS3 -- front-to-back Absent
Fan in PS4 -- front-to-back Shutdown
Fan in PS5 -- front-to-back Ok
Fan in PS6 -- front-to-back Ok
Fan in PS7 -- front-to-back Ok
Fan in PS8 -- front-to-back Shutdown
Fan in PS9 -- front-to-back Ok
Fan Zone Speed: Zone 1: 0x80
Fan Air Filter : NotSupported
Power Supply:
Voltage: 54 Volts
Power Actual Actual Total
Supply Model Output Input Capacity Status
(Watts ) (Watts ) (Watts )
                            ----- ------ -------
1 ----- 0 W 0 W 0 W Absent
2 ----- 0 W 0 W 0 W Absent
3 ----- 0 W 0 W 0 W Absent
4 PSU6.3KW-20A-HV 0 W 0 W 0 W Shutdown
5 PSU6.3KW-20A-HV 992 W 1048 W 3150 W Ok
6 PSU6.3KW-20A-HV 964 W 1024 W 3150 W Ok
7 PSU6.3KW-20A-HV 964 W 1024 W 3150 W Ok
8 PSU6.3KW-20A-HV 0 W 0 W 0 W Shutdown
9 PSU6.3KW-20A-HV 981 W 1045 W 3150 W Ok
Actual Power
Module Model Draw Allocated Status
(Watts ) (Watts )
_____ ____
1 N9K-X9836DM-A 771.00 W 2435.94 W Powered-Up
5 N9K-X9836DM-A 1046.00 W 2435.94 W Powered-Up
8 N9K-X9836DM-A 776.00 W 2435.94 W Powered-Up
Xb19 N9K-C980x-FM-A 233.00 W 574.56 W Powered-Up
Xb20 N9K-C980x-FM-A 238.00 W 574.56 W Powered-Up
Xb21 xbar N/A 0.00 W Absent
Xb22 xbar N/A 0.00 W Absent
Xb23 xbar N/A 0.00 W Absent
Xb24 xbar N/A 0.00 W Absent
```

```
Xb25 xbar N/A 0.00 W Absent
Xb26 xbar N/A 0.00 W Absent
27 N9K-C9800-SUP-A 80.00 W 94.50 W Powered-Up
28 supervisor N/A 94.50 W Absent
fan1 N9K-C980x-FAN-A 170.00 W 686.00 W Powered-Up
fan2 N9K-C980x-FAN-A 187.00 W 686.00 W Powered-Up
fan3 N9K-C980x-FAN-A 176.00 W 686.00 W Powered-Up
fan4 N9K-C980x-FAN-A 175.00 W 686.00 W Powered-Up
N/A - Per module power not available
Power Usage Summary:
Power Supply redundancy mode (configured) Non-Redundant (combined)
Power Supply redundancy mode (operational) Non-Redundant (combined)
Total Power Capacity (based on configured mode) 12599.00 W
Total Power of all Inputs (cumulative) 12599.00 W
Total Power Output (actual draw) 3901.00 W
Total Power Input (actual draw) 4141.00 W
Total Power Allocated (budget) 11393.00 W
Total Power Available for additional modules 1206.28 W
```

```
Temperature:
```

```
-----
                                           _____
Module Sensor MajorThresh MinorThres CurTemp Status
(Celsius) (Celsius) (Celsius)
_____
1 CPU 100 98 65 Ok
1 Sone-1 110 100 46 Ok
1 Sone-2 110 100 48 Ok
1 Sone-3 110 100 50 Ok
5 CPU 100 98 79 Ok
5 Sone-1 110 100 71 Ok
5 Sone-2 110 100 69 Ok
5 Sone-3 110 100 65 Ok
8 CPU 100 98 63 Ok
8 Sone-1 110 100 50 Ok
8 Sone-2 110 100 50 Ok
8 Sone-3 110 100 48 Ok
19 Sone-1 110 100 34 Ok
19 Sone-2 110 100 39 Ok
20 Sone-1 110 100 35 Ok
20 Sone-2 110 100 43 Ok
27 OUTLET 85 80 26 Ok
27 INLET 45 42 22 Ok
27 CPU 97 93 44 Ok
```

次の例では、show environment temperatures コマンドを使用して、電源が入っている 各カードの温度読み取り値を表示します。

```
1 Sone-3 110 100 50 Ok
5 CPU 100 98 80 Ok
5 Sone-1 110 100 71 Ok
5 Sone-2 110 100 68 Ok
5 Sone-3 110 100 65 Ok
8 CPU 100 98 63 Ok
8 Sone-1 110 100 50 Ok
8 Sone-2 110 100 50 Ok
8 Sone-3 110 100 48 Ok
19 Sone-1 110 100 34 Ok
19 Sone-2 110 100 39 Ok
20 Sone-1 110 100 35 Ok
20 Sone-2 110 100 42 Ok
27 OUTLET 85 80 26 Ok
27 INLET 45 42 22 Ok
27 CPU 97 93 43 Ok
n9k-184-Man(config)#
次に、show environment power コマンドの出力例を示します。
n9k-184-Man(config) # show environment power
Power Supply:
Voltage: 54 Volts
Power Actual Actual Total
Supply Model Output Input Capacity Status
(Watts ) (Watts ) (Watts )
----- ------ ------
                                  _____ ____
1 ----- 0 W 0 W 0 W Absent
2 ----- 0 W 0 W 0 W Absent
3 ----- 0 W 0 W 0 W Absent
4 PSU6.3KW-20A-HV 0 W 0 W 0 W Shutdown
5 PSU6.3KW-20A-HV 992 W 1048 W 3150 W Ok
6 PSU6.3KW-20A-HV 967 W 1024 W 3150 W Ok
7 PSU6.3KW-20A-HV 964 W 1024 W 3150 W Ok
8 PSU6.3KW-20A-HV 0 W 0 W 0 W Shutdown
9 PSU6.3KW-20A-HV 978 W 1045 W 3150 W Ok
Actual Power
Module Model Draw Allocated Status
(Watts ) (Watts )
 _____
                                         _____
1 N9K-X9836DM-A 771.00 W 2435.94 W Powered-Up
5 N9K-X9836DM-A 1046.00 W 2435.94 W Powered-Up
8 N9K-X9836DM-A 775.00 W 2435.94 W Powered-Up
Xb19 N9K-C980x-FM-A 233.00 W 574.56 W Powered-Up
Xb20 N9K-C980x-FM-A 238.00 W 574.56 W Powered-Up
Xb21 xbar N/A 0.00 W Absent
Xb22 xbar N/A 0.00 W Absent
Xb23 xbar N/A 0.00 W Absent
Xb24 xbar N/A 0.00 W Absent
Xb25 xbar N/A 0.00 W Absent
Xb26 xbar N/A 0.00 W Absent
27 N9K-C9800-SUP-A 87.00 W 94.50 W Powered-Up
28 supervisor N/A 94.50 W Absent
fan1 N9K-C980x-FAN-A 198.00 W 686.00 W Powered-Up
fan2 N9K-C980x-FAN-A 184.00 W 686.00 W Powered-Up
fan3 N9K-C980x-FAN-A 173.00 W 686.00 W Powered-Up
fan4 N9K-C980x-FAN-A 189.00 W 686.00 W Powered-Up
N/A - Per module power not available
Power Usage Summary:
```

-----

Power Supply redundancy mode (configured) Non-Redundant(combined) Power Supply redundancy mode (operational) Non-Redundant(combined) Total Power Capacity (based on configured mode) 12599.00 W Total Power of all Inputs (cumulative) 12599.00 W Total Power Output (actual draw) 3901.00 W Total Power Input (actual draw) 4141.00 W Total Power Allocated (budget) 11393.00 W

Total Power Available for additional modules 1206.28 W

スイッチをネットワークに接続する

翻訳について

このドキュメントは、米国シスコ発行ドキュメントの参考和訳です。リンク情報につきましては 、日本語版掲載時点で、英語版にアップデートがあり、リンク先のページが移動/変更されている 場合がありますことをご了承ください。あくまでも参考和訳となりますので、正式な内容につい ては米国サイトのドキュメントを参照ください。